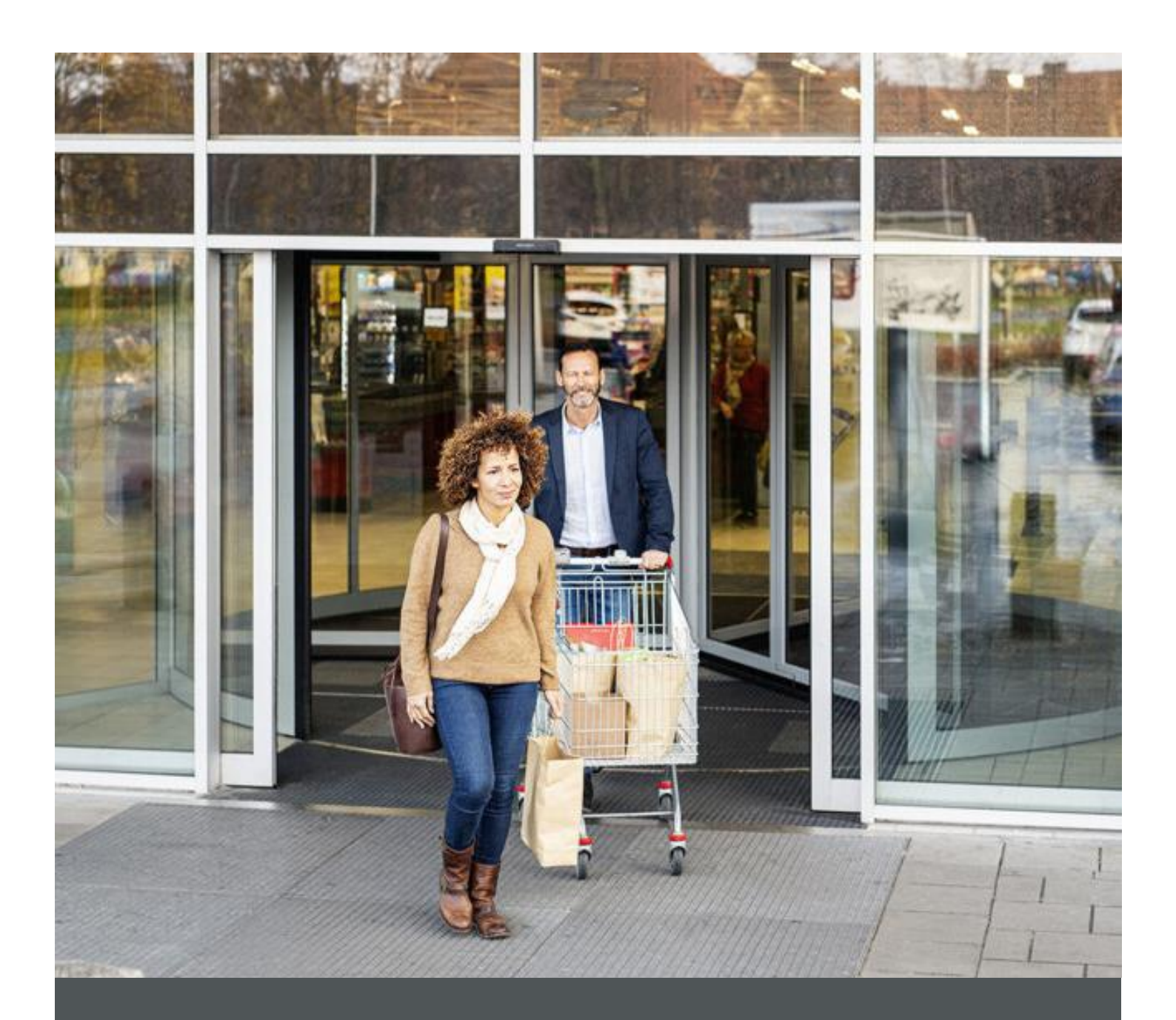

# Assa Abloy - Authoring Guide

Component – Raw HTML

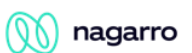

| Version # | Contributor  | Date        | Description     | Reviewed By |
|-----------|--------------|-------------|-----------------|-------------|
| 0.1       | Manish Gupta | 11 Jan 2021 | Initial version |             |
|           |              |             |                 |             |

### **Table of Contents**

| 1 | Overview          | . 4 |
|---|-------------------|-----|
| 2 | Business Use Case | . 4 |
| 3 | Design            | . 4 |
| 4 | Authoring Steps   | . 5 |
| 5 | User Interface    | . 7 |

100

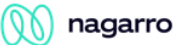

## **Component: Button**

#### **1** Overview

The Core Component Raw HTML component allows the author to add various scripts to a page.

#### 2 Business Use Case

Raw HTML component is use full in such scenario where we need to add forms using various scripts on to the page.

#### 3 Design

This Raw HTML component contains the following properties.

- Script holder – It's a place where the required script to be added

100

#### 4 Authoring Steps

Step 1: Create a new page or open an existing page by selecting the page and click on Edit option

| - Campaigns                              |   |                 |   |        |   |                                                |   |                                                  |                                                                |
|------------------------------------------|---|-----------------|---|--------|---|------------------------------------------------|---|--------------------------------------------------|----------------------------------------------------------------|
| campaigns                                | 0 | 🗋 🛅 jcr:content | > | 🗆 🖬 en | > | Home                                           |   |                                                  |                                                                |
| Pro-tech Sites<br>pro-tech               | > | us 🛛            | > |        |   | Training<br>training                           | > |                                                  |                                                                |
| HES Innovations Sites<br>hes-innovations | > |                 |   |        |   | Training CSV importer<br>training-csv-importer |   |                                                  | 8                                                              |
| Corbin Russwin Sites<br>corbin-russwin   | > |                 |   |        |   | QA<br>qa                                       |   |                                                  |                                                                |
| Test Site<br>test-site                   |   |                 |   |        |   | TestHomepageR                                  | > |                                                  |                                                                |
| Academy<br>assaabloyacademy              | > |                 |   |        |   | PDP Page<br>PDP                                |   | Title<br>Name<br>Template                        | Home<br>home<br>Base Page                                      |
| americas-onecms                          | > |                 |   |        |   |                                                |   | Modified<br>Modified By                          | 5 days ago<br>Manish Gupta                                     |
| Assa Abloy Sites<br>assa-abloy           | > |                 |   |        |   |                                                |   | Language<br>Published<br>Published By<br>Preview | English<br>Aug 26, 2021<br>nishant.gaurav@nag<br>Not previewed |

Step 2: Once the Page is opened, go to the content panel from the top left side panel and then click on the component tab and Drag the Raw HTML component from the left side panel and drop it inside the Layout Container. Or choose it from the available component list

| ā | Compor   | ents                                                |     |
|---|----------|-----------------------------------------------------|-----|
| ▶ | Q. Filte | r                                                   | ×   |
|   | All      |                                                     | ~   |
|   | Mi       | Mini Banner<br>AA-OneCMS-Content                    | ^   |
|   | Mu       | Multi Column Control Component<br>AA-OneCMS-Content | 0   |
|   | Þ        | Navigation<br>AA-OneCMS-Content                     | 0   |
|   | Ne       | Newsletter Subscription<br>AA-OneCMS-Content        | 0   |
|   | Ne       | Newsletter Subscription Form<br>AA-OneCMS-Content   | 0   |
|   | Qu       | Quick Links<br>AA-OneCMS-Content                    |     |
|   | Ra       | Raw HTML<br>AA-OneCMS-Content                       | 0   |
|   | ≡        | Rich Text Editor<br>AA-OneCMS-Content               | - 1 |
|   | Se       | Search Result<br>AA-OneCMS-Content                  |     |
|   | Se       | Separator<br>AA-OneCMS-Content                      | 0   |
|   | _        |                                                     |     |

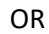

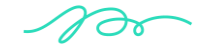

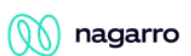

| 2                            |   | Drag components here |
|------------------------------|---|----------------------|
|                              |   |                      |
|                              | × |                      |
| sert New Component           |   |                      |
|                              |   |                      |
| C Enter Keyword              |   |                      |
| lewsletter Subscription      | • |                      |
| Jewsletter Subscription Form |   |                      |
| Quick Links                  |   |                      |
| Raw HTML                     |   |                      |
| Rich Text Editor             |   |                      |
| earch Result                 | 5 |                      |
| eparator                     |   |                      |
| ocial Links                  |   |                      |
| ub Banner                    |   |                      |
| P Title                      |   |                      |
| ble                          |   |                      |
| Image                        |   |                      |

100

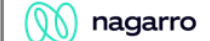

Step 3: Configure the Raw HTML Component. i.e. – Add the required script in the black box section

| Code Embed Component                                                                        | 0             |     |
|---------------------------------------------------------------------------------------------|---------------|-----|
|                                                                                             |               | •   |
| Warning!!! Custom code is not validated. Incorrect code could cause serious issues with the | page or site. |     |
| 1                                                                                           | ^             |     |
|                                                                                             |               |     |
|                                                                                             |               |     |
|                                                                                             |               |     |
|                                                                                             |               |     |
|                                                                                             |               |     |
|                                                                                             |               |     |
|                                                                                             |               | 2   |
|                                                                                             | Y             | •   |
| Cancel                                                                                      |               | one |

- Step 5: Click "Done".
- Step 6: The Raw HTML component i.e. the script / form will now be visible on the Page and can be previewed.

#### **5** User Interface

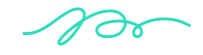

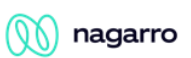

| First Name*                                                                                                    |  |
|----------------------------------------------------------------------------------------------------|--|
|                                                                                                    |  |
| Last Name*                                                                                                    |  |
|                                                                                                    |  |
| Email*                                                                                                    |  |
|                                                                                                    |  |
|                                                                                                    |  |
| Phone Number                                                                                                    |  |
|                                                                                                    |  |
| Ask a Question                                                                                                    |  |
|                                                                                                    |  |
|                                                                                                    |  |
|                                                                                                    |  |
|                                                                                                    |  |
| Vrivacy Policy<br>consent to ASSA ABLOY processing my data and sending me marketing communications. Please review our Privacy Nolice and Cookie Policy for more information. |  |
| I agree to the privacy policy.*                                                                                                    |  |

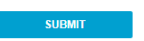

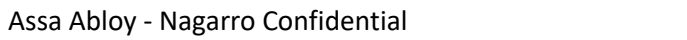

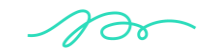